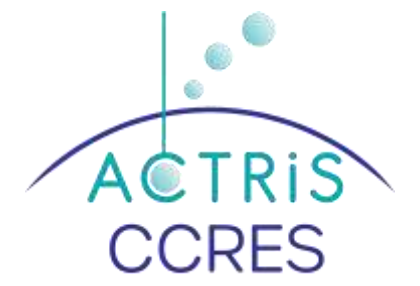

# Disdrometer software configuration OTT Parsivel 2

### Plan

| ١.  | A  | SDO software                       | . 2                 |
|-----|----|------------------------------------|---------------------|
|     | 1. | ASDO software set-up               | . 2                 |
|     | 2. | ASDO software licence number       | . 2                 |
| 11. | A  | SDO configuration                  | . 3                 |
|     | 1. | "Database" page                    | . 3                 |
|     | 2. | "Export" data page                 | . 3                 |
|     | •  | Output format                      | . 3                 |
|     | •  | Variables and column order         | .3                  |
|     | •  | Automatic daily file configuration | Δ                   |
|     | •  | Data campling and social port      | . <del>т</del><br>л |
|     | •  |                                    | . 4                 |
|     | 3. | Serial port configuration page :   | . 5                 |
|     | 4. | Export parameter page              | . 6                 |

# **List of figures**

| Figure 1. OTT ASDO software set-up page            | 2 |
|----------------------------------------------------|---|
| Figure 2. Licence key page                         | 2 |
| Figure 3. Database configuration page              | 3 |
| Figure 4. Output data format export page           | 3 |
| Figure 5. Output data selection page               | 4 |
| Figure 6. Automatic export file configuration page | 4 |
| Figure 7. Data visualization page                  | 5 |
| Figure 8. Serial port configuration page           | 5 |
| Figure 9. System parameter configuration page      | 6 |
| Figure 10. Export configuration page               | 6 |
|                                                    |   |

## I. ASDO software

#### 1. ASDO software set-up

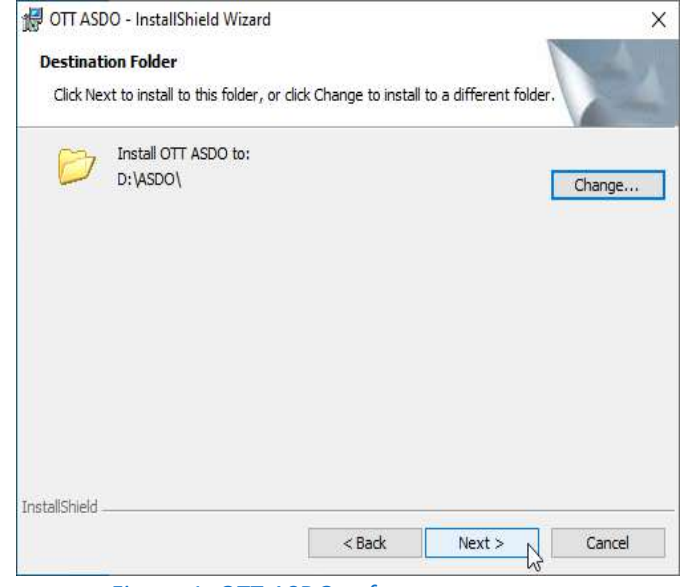

Figure 1. OTT ASDO software set-up page

### 2. ASDO software licence number

Run the ASDO software and write de license number

| an ASDO<br>File Help          | 1000-1040-104                                  | - 🗆 x    |
|-------------------------------|------------------------------------------------|----------|
| Options<br>Change licence key | onfiguration<br>60 s v COM4 v ⊡Store Data in D | Jatabase |
| Current Weather               | 10                                             | 20       |
|                               | ASDO Licensing                                 | ×        |
|                               | Key.                                           | - 1      |
|                               | OK Abbrech                                     | hen      |

Figure 2. Licence key page

# II. ASDO configuration

| ASDO<br>File Help  |               |                        | - ¤ × |
|--------------------|---------------|------------------------|-------|
| Options            | Configuration |                        |       |
| Change licence key | 60 s ~ COM4   | Store Data in Database |       |
| Current Weather    |               |                        | -200  |
|                    |               | 5 C                    | 200   |

1. "Database" page

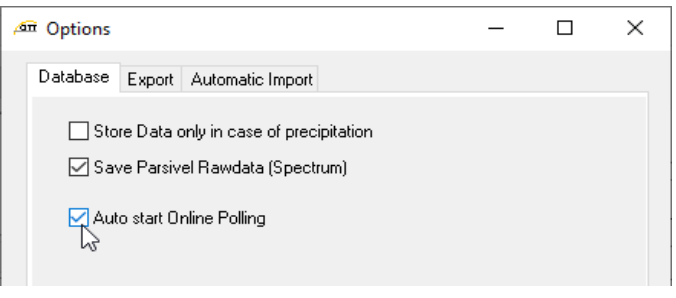

Figure 3. Database configuration page

Option "Auto start Online Polling" allows to launch the acquisition automatically when starting ASDO (new with version 1.15)

### 2. "Export" data page

• Output format

| ß | Options  |           |                  | _                      |     | × |
|---|----------|-----------|------------------|------------------------|-----|---|
|   | Database | Export    | Automatic Import |                        |     |   |
|   | Formal   | t         |                  |                        |     |   |
|   | Sepa     | rated Col | umns 🗸 🗸         | Generate Hydras3 XML f | ile |   |
|   | Field    | Separat   | or               | Semicolon              | ~   |   |
|   | Deci     | mal Sepa  | arator           |                        | ~   |   |
|   | Date     | Format    |                  | yyyy/MM/dd             |     |   |
|   | Time     | Format    |                  | hh:mm:ss               |     |   |
|   | ٧        | Vith Head | der              |                        |     |   |
|   |          |           |                  |                        |     |   |

Figure 4. Output data format export page

• Variables and column order

| 1 | Date*                             |  |
|---|-----------------------------------|--|
| 2 | Time*                             |  |
| 3 | Intensity of precipitation (mm/h) |  |
| 4 | Precipitation since start (mm)    |  |
| 5 | Radar reflectivity (dBz)          |  |
| 6 | MOR Visibility (m)                |  |
| 7 | Signal amplitude of Laserband     |  |
| 8 | Number of detected particles      |  |

| 9  | Temperature in sensor (°C) |  |
|----|----------------------------|--|
| 10 | Heating current (A)        |  |
| 11 | Sensor voltage (V)         |  |
| 12 | Kinetic Energy             |  |
| 13 | Snow intensity (mm/h)      |  |
| 14 | Weather code SYNOP WaWa    |  |
| 15 | Weather code METAR/SPEC    |  |
| 16 | Weather code NWS           |  |
| 17 | Spectrum*                  |  |

| M V (asther and METAD /CDEC)   |          |
|--------------------------------|----------|
| Weather code NWS Ontics status | ort ID s |

Figure 5. Output data selection page

• Automatic daily file configuration

| Automatic Export ac | tivated                                       |        |  |
|---------------------|-----------------------------------------------|--------|--|
| Mode                | Cyclic                                        | $\sim$ |  |
| Interval            | 24 h                                          | $\sim$ |  |
| Path                | D:\data\parsivel                              |        |  |
| Filename            | parsivel_Lpn_ <date>_<time>.txt</time></date> |        |  |
| Overwrite existing  | g files                                       |        |  |
| OK                  | Cancel                                        |        |  |

Figure 6. Automatic export file configuration page

• Data sampling and serial port

On data page selection:

- Data sampling frequency = 60s.
- The corresponding serial port.
- Store Data in Database

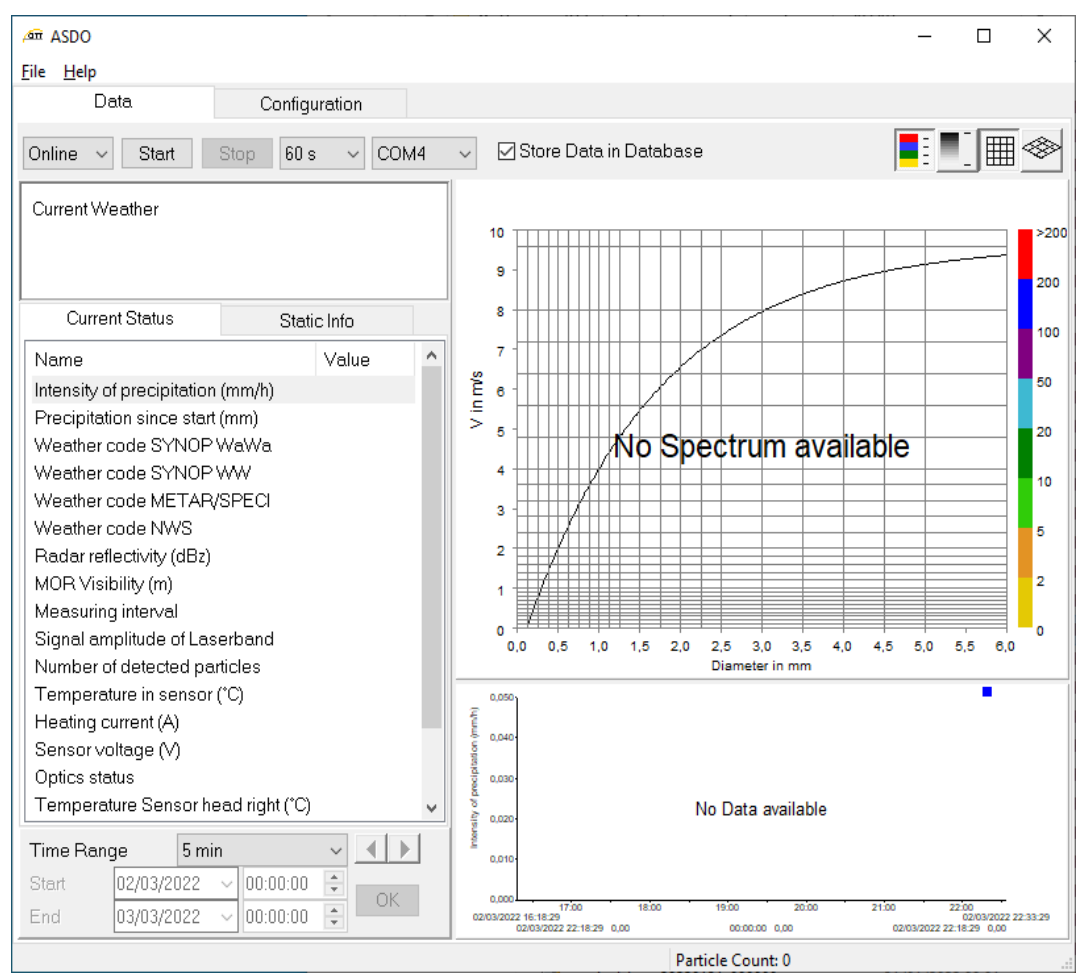

Figure 7. Data visualization page

- 3. Serial port configuration page :
- Select the COM port connected to the OTT Parsivel
- Select a baudrate equals to 19200
- Click on « write » in Parameter Set page

| Parameter Set | Firmware | Interface |
|---------------|----------|-----------|
| Read          | 1        | СОМ4 🗸    |
| Write         | Í II     | Baudrate  |
|               | Undate   |           |

Figure 8. Serial port configuration page

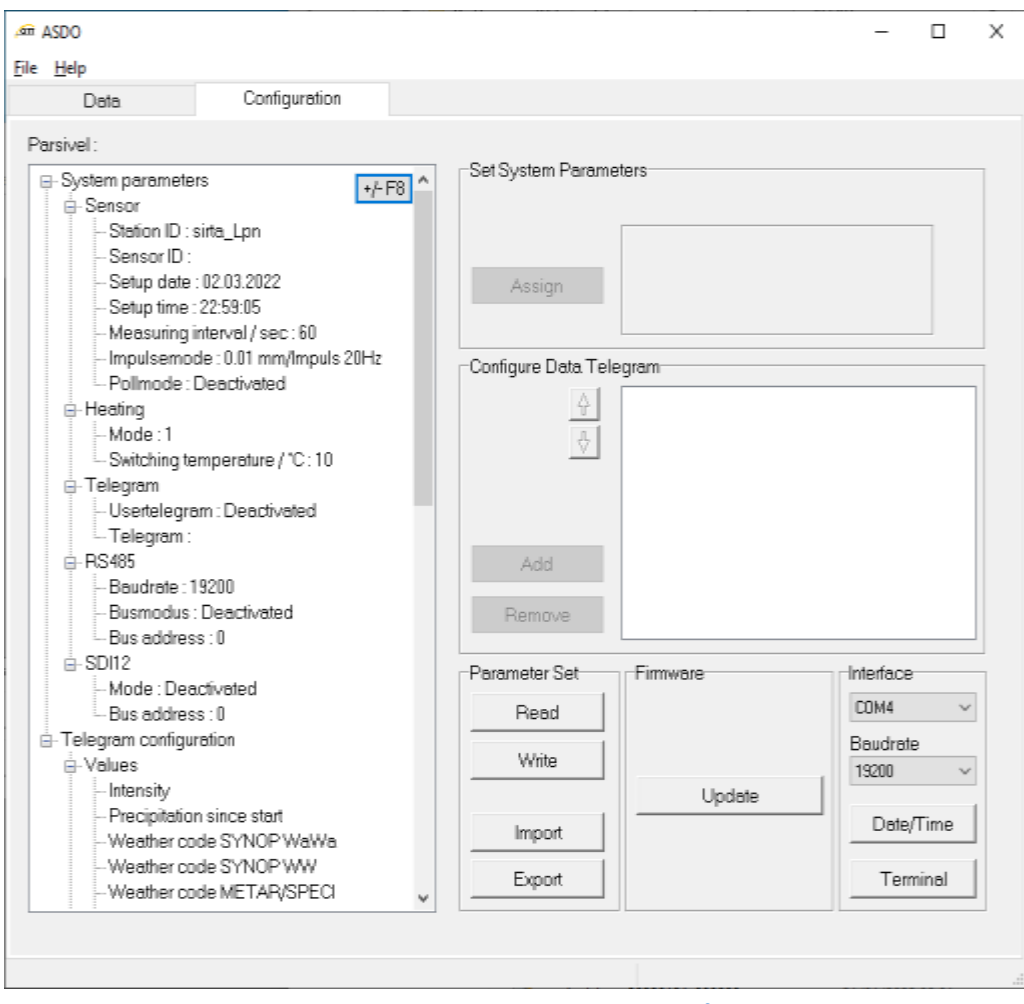

Figure 9. System parameter configuration page

### 4. Export parameter page

New for version 1.15.

Click on export and save all the configuration parameter.

| Parameter Set |
|---------------|
| Read          |
| Write         |
|               |
| Import        |
| Export        |

Figure 10. Export configuration page